ИНСТРУКЦИЯ ПО РАБОТЕ С МОНИТОРИНГОМ РЕЕСТРА ШСК «Единая информационная площадка по направлению «Физическая культура и спорт в образовании» (ЕИП)

# 1.На главной странице ЕИП заходим в информационную систему ИТП ШСК (рис.1)

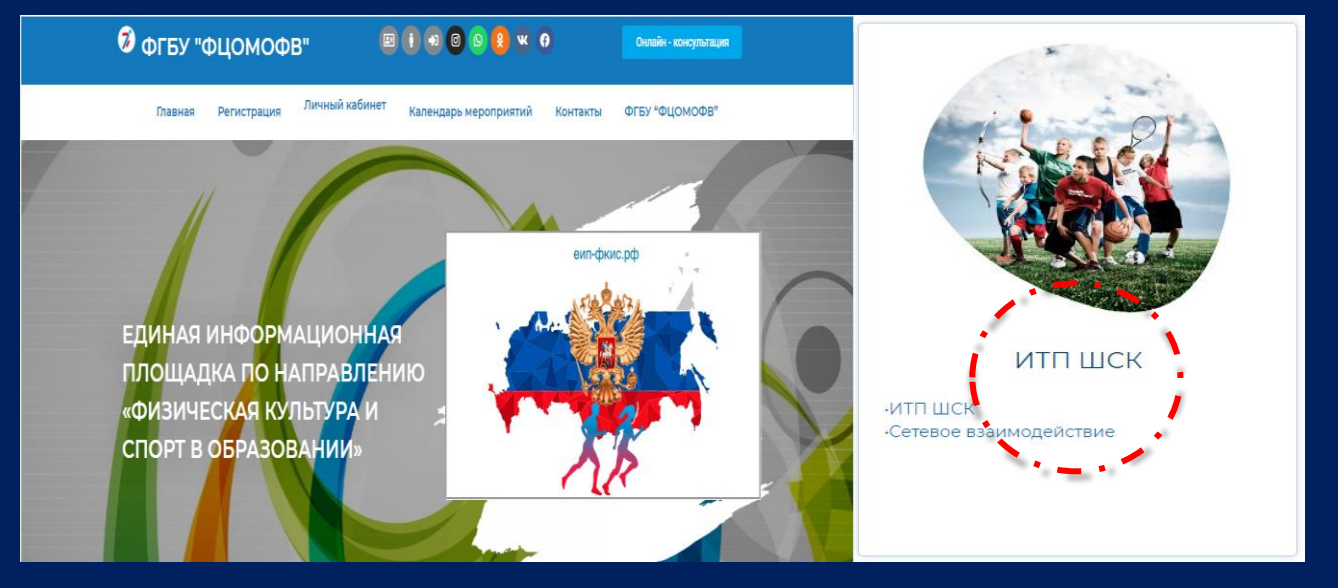

Рис.1

2. Переходим в подраздел ИТП ШСК и кликаем по иконке «РЕЕСТР ШСК» (рис.2)

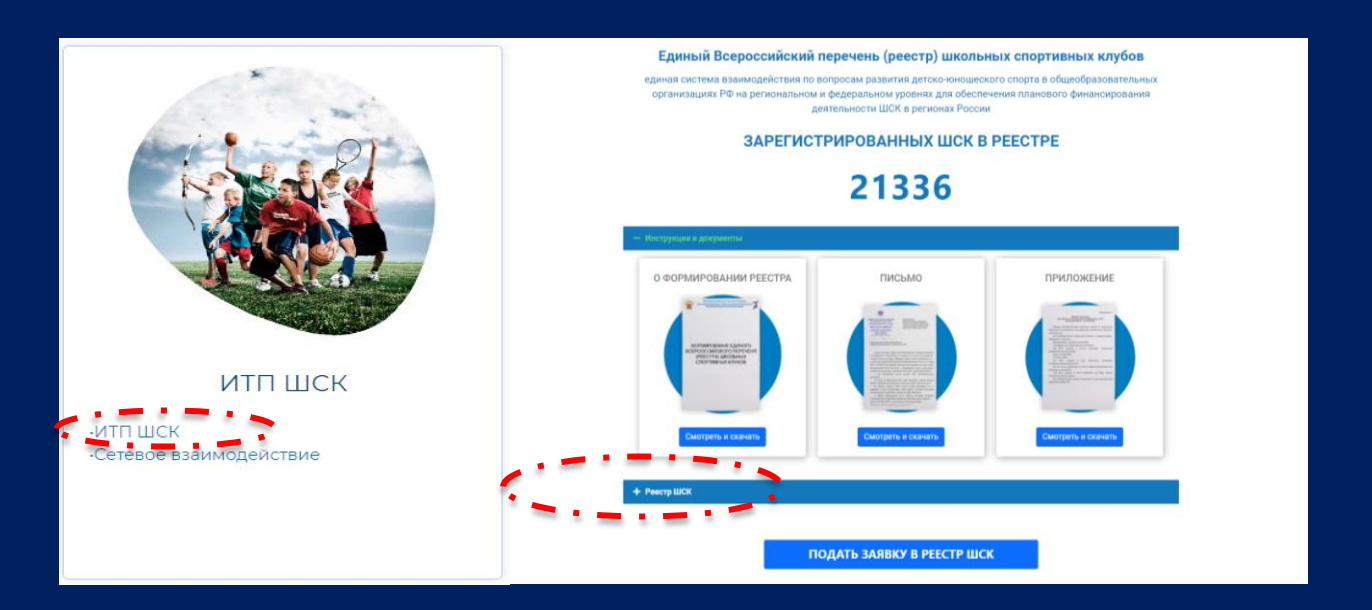

Рис.2

«Единая информационная площадка по направлению «Физическая культура и спорт в образовании» ПО РАБОТЕ С МОНИТОРИНГОМ (ЕИП)

## Единый Всероссийский перечень (реестр) школьных спортивных клубов ия детско орта в общеобраз организациях РФ на региональном и федеральном уровнях для обеспеч деятельности ШСК в регионах России ЗАРЕГИСТРИРОВАННЫХ ШСК В РЕЕСТРЕ 21336 СВЕДЕНИЯ O ШСК НИТОРИНГ РЕЕСТРА ШСК СВИДЕТЕЛЬСТВА ПОДАТЬ ЗАЯВКУ В РЕЕСТР ШСК

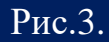

4. На странице отображается сводная таблица данных по количеству ШСК, которые внесены в реестр и количеству поданных заявок в реестр ШСК. Данные представляются в режиме онлайн на действующую дату и время. Данные представлены в разрезе каждого субъекта Российской Федерации. (рис.4).

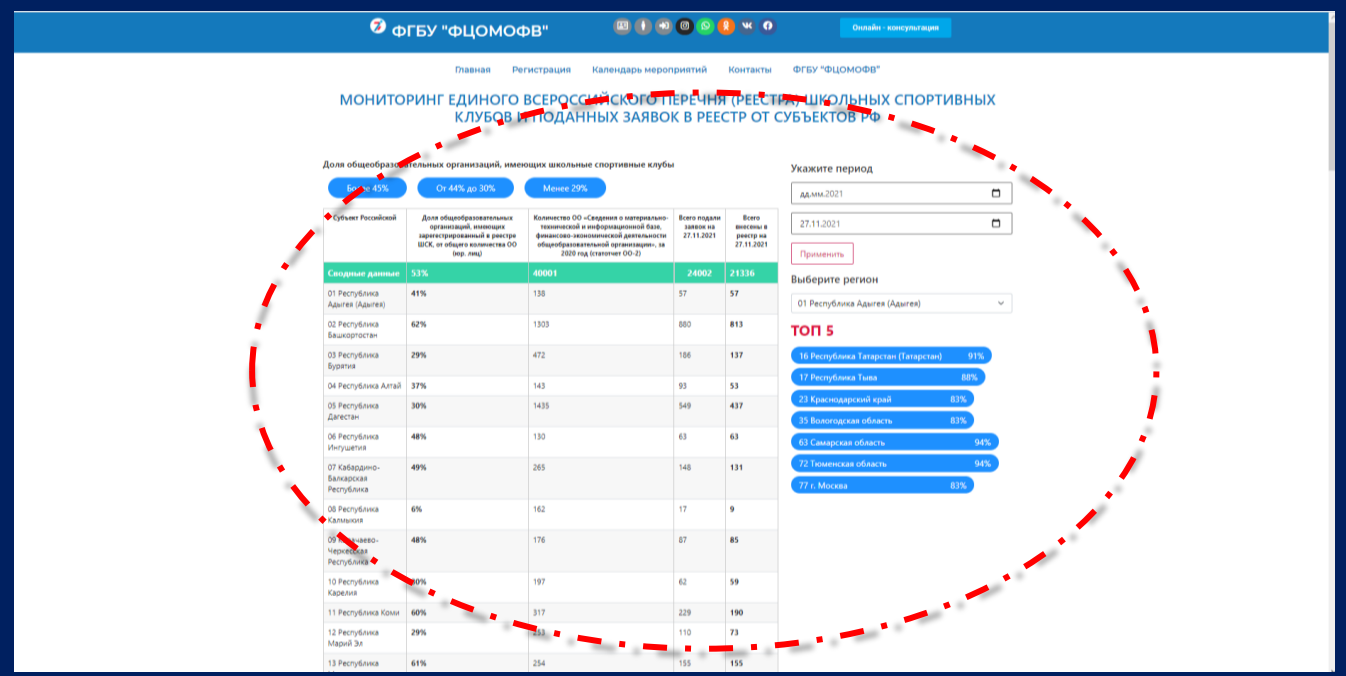

Рис.4.

## 3.Переходим в раздел «Мониторинг Реестра ШСК». (рис. 3)

ИНСТРУКЦИЯ

РЕЕСТРА ШСК

«Единая информационная площадка по направлению «Физическая культура и спорт в образовании» (ЕИП)

1

### ИНСТРУКЦИЯ ПО РАБОТЕ С МОНИТОРИНГОМ РЕЕСТРА ШСК

5. На странице представлена фильтрация «Доля общеобразовательных организаций, имеющих школьные спортивные клубы» - Более 45%, -От 44% до 30%, -Менее 29% Для получения данных необходимо кликнуть на выбранный показатель (рис.5). Данные отобразятся на странице.

После просмотра данных необходимо кликнуть на кнопку «сбросить»

| 🦻 c                                                            | рГБУ "ФЦОМОФ                                                                                                    | ÞB" 😐 🖲 🐿                                                                                                    | 00                                      | <u>8</u> •• •                                 | Онлайн - Ансультация                                                                     |  |  |
|----------------------------------------------------------------|----------------------------------------------------------------------------------------------------|----------------------------------------------------------------------------------------------------|-----------------------------------------|-----------------------------------------------|------------------------------------------------------------------------------------------|--|--|
| МОНИТС<br>Доле и Бикеобензо<br>Более 45%<br>Всего сусыех се Ро | Плавная Ре<br>СРИНГ ЕДИНОГО<br>КЛУБОВ И<br>СПИНАК Организаций, имен<br>Слибка о 20%<br>и Ф. боло виссим в рекора 1052         | Календарь мерог<br>ВСЕРОССИЙСКОГО П<br>I ПОДАННЫХ ЗАЯВО<br>очик школьные спортивнуг клуба<br>Менне 295                                                                                    | еречня<br>ЕРЕЧНЯ<br>К В РЕЕ             | контакты<br>Я (РЕЕСТІ<br>СТР ОТ (             | отбу "оцомос"<br>РА) ШКОЛЬНЫХ СПОРТИВНЫХ<br>СУБЪЕКТОТ РФ<br>Укажите период<br>27.11.2021 |  |  |
| Субъект Российской                                             | Доля общеобразовательных<br>организаций, имеющих<br>зарегестрированный в реестре<br>ШСК, от общего количества ОО<br>(юр. лиц) | Количество ОО «Сведения о материально-<br>технической и информационной базе,<br>финансоок экономической деятельности<br>общеобразовательной организации», за<br>2020 год (статотиет ОО-2) | Всего подали<br>заявок на<br>27.11.2021 | Всего<br>внесены в<br>реестр на<br>27.11.2021 | Применить<br>Выберите регион                                                             |  |  |
| Сводные данные                                                 | 53%                                                                                                    | 40001                                                                                                    | 24002                                   | 21336                                         | 01 Республика Адыгея (Адыгея) 🗸 🗸                                                        |  |  |
| 02 Республика<br>Башкортостан                                  | 62%                                                                                                    | 1303                                                                                                    | 880                                     | 813                                           | топ 5                                                                                    |  |  |
| Об Республика<br>Ингушетия                                     | 48%                                                                                                    | 130                                                                                                    | 63                                      | 63                                            | 16 Республика Татарстан (Татарстан) 91%                                                  |  |  |
| 07 Кабардино-<br>Балкарская<br>Республика                      | 49%                                                                                                    | 265                                                                                                    | 148                                     | 131                                           | 17 Республика Тыва         88%           23 Краснодарский край         83%               |  |  |
| 09 Карачаево-<br>Черкесская<br>Республика                      | 48%                                                                                                    | 176                                                                                                    | 87                                      | 85                                            | 35 Вологодская область         83%           63 Самарская область         94%            |  |  |
| 11 Республика Коми                                             | 60%                                                                                                    | 317                                                                                                    | 229                                     | 190                                           | 72 Тюменская область 94%                                                                 |  |  |
| 13 Республика<br>Мордовия                                      | 61%                                                                                                    | 254                                                                                                    | 155                                     | 155                                           | 77 r. Mocxsa 83%                                                                         |  |  |
| 14 Республика Саха<br>(Якутия)                                 | 54%                                                                                                    | 628                                                                                                    | 365                                     | 340                                           |                                                                                          |  |  |
| 16 Республика<br>Татарстан<br>(Татарстан)                      | 91%                                                                                                    | 1398                                                                                                    | 1319                                    | 1275                                          |                                                                                          |  |  |
| 17 Республика Тыва                                             | 88%                                                                                                    | 173                                                                                                    | 152                                     | 152                                           |                                                                                          |  |  |
| 19 Республика<br>Хакасия                                       | 48%                                                                                                    | 179                                                                                                    | 93                                      | 86                                            |                                                                                          |  |  |
| 23 Краснодарский<br>край                                       | 83%                                                                                                    | 1243                                                                                                    | 1040                                    | 1036                                          |                                                                                          |  |  |
|                                                                |                                                                                                    |                                                                                                    |                                         |                                               |                                                                                          |  |  |

Рис.5.

6. Для просмотра поданных заявок в Реестр задаем период и нажимаем «Применить» (рис.6).

|                    | Павная Регист                                                                         | ация календарь мерс                                                                                                    | лриятии             | KUHTAKTBI           | ФГВУ ФЦОМОФВ                                                  |        |
|--------------------|---------------------------------------------------------------------------------------|----------------------------------------------------------------------------------------------------|---------------------|---------------------|---------------------------------------------------------------|--------|
| МОНИТ              | ОРИНГ ЕДИН                                                                            | ОГО ВСЕРОССИЙ                                                                                                    | СКОГО               | ПЕРЕЧН              | Я (РЕЕСТРА) ШКО                                               | ЛЬНЫХ  |
| CLOD.              | ГИВНЫХ КЛУБ                                                                           | ав и поданных                                                                                                    | х заяв              | OK B PEE            | СТР ОТ СУБЪЕКТ                                                | ΟΒ ΡΦ  |
|                    |                                                                                       | 1                                                                                                    |                     |                     | 10 m m m m m m m m m m m m m m m m m m m                      |        |
| Доля общеобразо    | вательных организаций                                                                 | , имеющих школьные спорт                                                                                                 | ивные клуб          | бы                  |                                                               |        |
|                    |                                                                                       |                                                                                                    |                     |                     | укажите период                                                | •      |
| Более 45%          | От 44% до 30%                                                                         | Менее 29%                                                                                                    |                     | 1                   | 01.11.2021                                                    |        |
| Субъект Российской | Доля общеобразовательных                                                              | Количество ОО «Сведения о                                                                                                | Bcero               | Bero                | 28 11 2021                                                    |        |
|                    | организаций, имеющих                                                                  | материально-технической и                                                                                                | подали<br>заявожиз  | внесены в реестр на | 20.11.2021                                                    |        |
|                    | Supercerpupobalition                                                                  |                                                                                                    |                     |                     |                                                               |        |
|                    | реестре ШСК, от общего<br>количества ОО (юр. лиц)                                     | финансово-экономической<br>деятельности                                                                                  | 28.11.2021          | 28.11.202           | Применить                                                     |        |
|                    | реестре ШСК, от общего<br>количества ОО (юр. лиц)                                     | финансово-экономической<br>деятельности<br>общеобразовательной<br>организации», за 2020 год                              | 28.11.2021          | 28.11.202           | Применить                                                     |        |
|                    | реестре ШСК, от общего<br>количества ОО (юр. лиц)                                     | финансово-экономической<br>деятельности<br>общеобразовательной<br>организации», за 2020 год<br>(статотчет ОО-2)          | 28.11.2021          | 28.11.202           | Применить<br>Выберите рогиен                                  |        |
| Сводные            | рестся и Лучина и расстания в рестся и Лучина и СК, от общего количества ОО (юр. лиц) | финансово-экономической<br>деятельности<br>общеобразовательной<br>организации», за 2020 год<br>(статотчет 00-2)<br>40001 | 28.11.2021<br>24006 | 28.11.202           | Применить<br>Выберите рагион • •<br>01 Республика Адыгея (Ады | гея) 🗸 |

Рис.6.

Далее, для просмотра поданных заявок в Реестр по выбранному субъекту РФ

ИНСТРУКЦИЯ

РЕЕСТРА ШСК

выбираем регион (рис.7).

ПО РАБОТЕ С МОНИТОРИНГОМ

«Единая информационная площадка по направлению

«Физическая культура и спорт в образовании»

(ЕИП)

(AC MA

|                                 | Главная Регистра                                                                                                    | ация Календарь мер                                                                                                    | оприятий                                   | Контакть                                      | ы ФГБУ "ФЦОМОФВ"                                         |           |
|---------------------------------|----------------------------------------------------------------------------------------------------|----------------------------------------------------------------------------------------------------|--------------------------------------------|-----------------------------------------------|----------------------------------------------------------|-----------|
| монит<br>спор                   | ОРИНГ ЕДИНС<br>ГИВНЫХ КЛУБС                                                                                                    | ОГО ВСЕРОССИЙ<br>ОВ И ПОДАННЫ                                                                                                    | СКОГО<br>Х ЗАЯВ                            | ПЕРЕЧН<br>ОК В РЕІ                            | ІЯ (РЕЕСТРА) ШКОЛЬН<br>ЕСТР ОТ СУБЪЕКТОВ І               | НЫХ<br>РФ |
| Доля общеобразо                 | вательных организаций,                                                                                                    | имеющих школьные спор                                                                                                    | гивные клуб                                | бы                                            | Укажите период                                           |           |
| Более 45%                       | От 44% до 30%                                                                                                    | Менее 29%                                                                                                    |                                            |                                               | 01.11.2021                                               |           |
| Более 45%<br>Субъект Российской | От 44% до 30%<br>Доля общеобразовательных<br>организаций, имеющих<br>зарегестрированный в<br>ресстре ШСК, от общего<br>количества ОО (юр. лиц) | Менее 29%<br>Количество ОО «Сведения о<br>материально технической и<br>информационной базе,<br>финансово-экономической<br>деятельности<br>общеобразовательной<br>организации», за 2020 год<br>(статотчет 00-2) | Всего<br>подали<br>заявок на<br>28.11.2021 | Всего<br>внесены в<br>реестр на<br>28.11.2021 | 01.11.2021<br>28.11.2021<br>Применить<br>Выберите регион | . ~       |

Рис.7.

На странице отображаются данные по выбранному Вами субъекту РФ.

Для просмотра данных нажимаем «Посмотреть» (рис.8).

| Доля общеобр<br>Более 45 | разовательных организац                                                   | ий, имеющих школьные спо                                                                                                    | ортивные клу                            | бы                                                  |                                        | Укажите период                               |  |
|--------------------------|---------------------------------------------------------------------------|----------------------------------------------------------------------------------------------------|-----------------------------------------|-----------------------------------------------------|----------------------------------------|----------------------------------------------|--|
| Субъект<br>Российской    | Доля общеобразовательных<br>организаций, имеющих                          | Количество ОО «Сведения о<br>материально-технической и                                                                           | Bcero подали                            | Bcero<br>RHECENIM R                                 | Список школ,                           | 28.11.2021                                   |  |
|                          | зарегестрированный в<br>реестре ШСК, от общего<br>количества ОО (юр. лиц) | информационной базе,<br>финансово-экономической<br>деятельности<br>бра веатасти<br>организации», за 2020 год<br>(статотчет ОО-2) | период с<br>01.11.2021 по<br>28.11.2021 | реестр в<br>период с<br>01.11.2021 по<br>28.11.2021 | заявки с<br>1.11.2021 по<br>28.11.2021 | Применить Сбросить фильтр<br>Выберите регион |  |
| Сводные<br>данные        | 1%                                                                        | 40001                                                                                                    | 2274 🕇                                  | 233                                                 | V                                      | 02 Республика Башкортостан                   |  |
| 02 Республика            | 0.31%                                                                     | 1303                                                                                                    | 65                                      | 4                                                   | Посмотреть                             | Сбрасить фильтр                              |  |

Рис.8

ИНСТРУКЦИЯ ПО РАБОТЕ С МОНИТОРИНГОМ РЕЕСТРА ШСК

5

«Единая информационная площадка по направлению «Физическая культура и спорт в образовании» (ЕИП)

1/ 1

### 7. На странице отображается список Общеобразовательных организаций, которые

подали заявки на регистрацию ШСК в Реестр. (рис. 9).

|   | Главная Регистрация Календарь мероприятий Контакты                                                                                                    | ФГБУ "ФЦОМОФВ"                                                                                                    |  |
|---|----------------------------------------------------------------------------------------------------|----------------------------------------------------------------------------------------------------|--|
|   | МОНИТОРИНГ ЕДИНОГО ВСЕРОССИЙСКОГО ПЕРЕЧНЯ (РЕЕСТ<br>КЛУБОВ И ПОДАННЫХ ЗАЯВОК В РЕЕСТР ОТ С                                                                                                    | РА) ШКОЛЬНЫХ СПОРТИВНЫХ<br>СУБЪЕКТОВ РФ                                                                                                    |  |
|   | субъект РФ: 02 Республика Башкоргостан<br>Количество поданных завеж: 65                                                                                                    | Укажите период                                                                                                    |  |
|   | Выбранный период: 01.11.2021 - 28.11.2021                                                                                                    | 01.11.2021                                                                                                    |  |
| 1 | <ul> <li>№ Наименование организации: МУНИЦИПАЛЬНОЕ БЮДЖЕТНОЕ ОБЩЕОБРАЗОВАТЕЛЬНОЕ УЧРЕЖДЕНИЕ СРЕДНЯЯ<br/>ОБЩЕОБРАЗОВАТЕЛЬНАЯ ШКОЛА С. МАКСОТОВО МУНИЦИПАЛЬНОТО РАЙОНА ЮТАРЧИНСКИЙ РАЙОН РЕСПУБЛИКИ<br/>БШКОРТОСТАК</li> <li>№ Наименование ШСС: Школьный спортивный клуб "Олимп"</li> <li>◊ Адрес: 43246, Республика Быжкортостак, Кугарчинский р-и, с. Максогово, Школьная ул., д.16</li> <li>В Такарон: В (САТ89)2-71-46</li> <li>Дата подачи заявкос: 06.11 2021</li> </ul> | 28.11.2021 Сбросить фильтр<br>Выберите регион<br>0: Республика Башкортостан                                                                                        |  |
|   | Наименование организация: Муниципальное образовательное бюджетное учреждение Краснохолиская СОШ №2     Наименование ШСС Вымпол     О Арес-652552     Дата подачи заявою 06.11.2021                                                                                                    | Сбросить фильтр<br>ТОП 5<br>16 Республика Татарстан (Татарстан) 91%                                                                                                |  |
|   | ин Наименование организация: Мунципальное боджетное общеобразовательное учреждение средняя общеобразовательная месола<br>д. Тавжаное Муниципального района Кутарнинский район<br># Наименование ШСК ШСК "Урал"<br>Ф. Арресс 45314<br>Ф. Гаробот + 73.478923726<br>П. Аргиост – 37.478923726                                                                                                    | 17 Республика Тыва         88%           23 Краснодарский край         83%           35 Вологодская область         83%           63 Самарская область         94% |  |
| l |                                                                                                    | 72 Тюменская область 94%                                                                                                    |  |

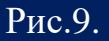

Важно: В списке отображаются данные по Общеобразовательной организации и ШСК, в том числе и дата подачи заявки.

Обработка заявок <u>14 РАБОЧИХ</u> дней.

После проверки поданных данных в заявке в личный кабинет Школьного спортивного клуба автоматически формируется Свидетельство или поступает сообщение об отказе в регистрации с указанием причины.

Если поступил отказ, то необходимо провести работу по указанным замечаниям и повторно подать заявка через систему личного кабинета.